# **PSP Flare** compressor

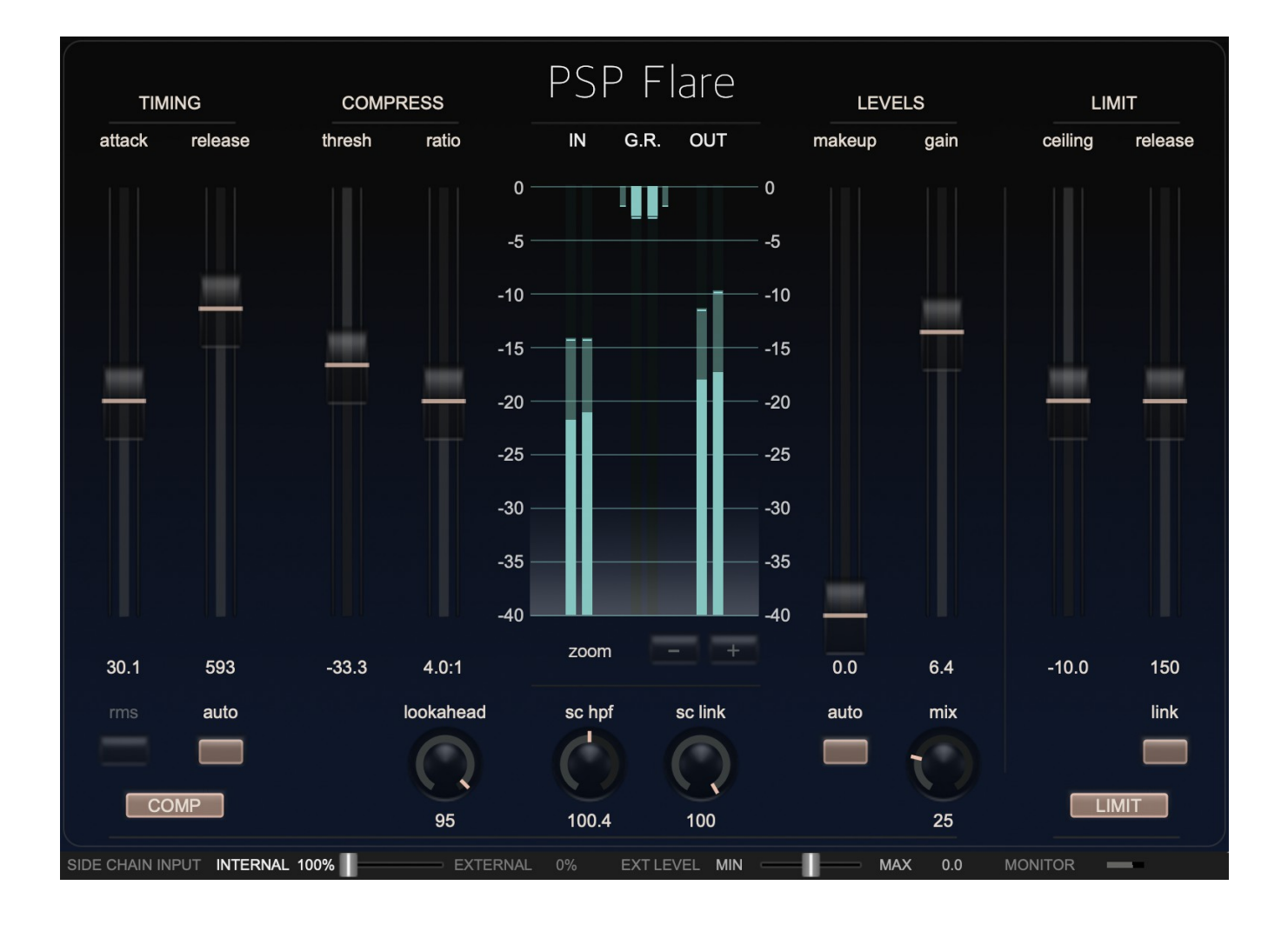

# **Operation Manual**

PSPaudioware.com

# Acknowledgments

Main plug-in development and algorithms: Mateusz Woźniak Project inspiration and base algorithm: Paolo Pasquariello Platform development: Piotr Dmuchowski Plug-in Design and Graphics: Mateusz Woźniak Installer: Piotr Dmuchowski Product Manager: Antoni Ożyński Documentation: Mike Metlay, Mateusz Woźniak, Paolo Pasquariello

Alpha and Beta testing:

Alberto Rizzo Schettino, Andi Vax, Andrzej Karp, Blake Eiseman, Count, David Das, David Pacheco, Eddie Grey, Eli Krantzberg, Enrico De Paoli, Hiroaki Honshuku, Jan Krupiński, Joanna Stefańska, Marcin Gajko, Matthew Sim, Michał Rypień aka Mashtal, Michał Wolski, Miroslav Pajic, Oleg Yershov, Paolo Pasquariello, Przemysław Gorlas, Robert L. Smith

Presets designed by: Andrzej Karp, Eddie Grey, Enrico De Paoli, Matthew Sim, Oleg Yershov, Paolo Pasquariello

# Special thanks go out to:

Paolo Pasquariello for his algorithmic invention, the inspiration to create this plug-in, and his ongoing support during a prolonged development time.

Thanks to all our users around the world for ideas and help in the development of new plug-ins!

By using this software you agree to the terms of any license agreement accompanying it. "PSP", the PSP logo, and "It's the sound that counts!" are trademarks of PSPaudioware.com s.c.

© 2024 PSPaudioware.com s.c.

# **Table Of Contents**

| ACKNOWLEDGMENTS                  |   |
|----------------------------------|---|
| SPECIAL THANKS GO OUT TO:        |   |
| END USER LICENSE AGREEMENT       | 4 |
| PREFACE                          | 5 |
| OVERVIEW                         |   |
| Features                         |   |
| PSP FLARE FRONT PANEL.           | 7 |
| PSP Flare Controls               | 7 |
| Compressor controls:             | 7 |
| Limiter controls:                |   |
| Meter section:<br>Side Chain Bar |   |
| REAR PANEL                       |   |
| PRESET HANDLING AND VIEW OPTIONS |   |
| PRESET BROWSER.                  |   |
| Copy / Paste                     |   |
| А/В Ѕуѕтем                       |   |
| Undo / Redo                      |   |
| GUI resizing                     |   |
| Config section                   |   |
| MINIMUM SYSTEM REQUIREMENTS      |   |
| PROCESSING                       |   |
| Limitations of the demo version  |   |
| SUPPORT                          |   |

# **End User License Agreement**

**PREFACE:** This End-User License Agreement ("EULA") is a legal agreement between you and PSPaudioware.com s.c. (PSP) for the PSP product accompanying this EULA, which includes computer software and may include associated media, printed materials, and "online" or electronic documentation ("SOFTWARE"). By installing, copying, or using the SOFTWARE, you agree to be bound by the terms of this EULA. If you do not agree to the terms of this EULA, you may not use the SOFTWARE. The SOFTWARE is protected by copyright laws and international copyright treaties, as well as other intellectual property laws and treaties. The SOFTWARE is licensed, not sold.

**LICENSE:** You can INSTALL and USE the current version of the SOFTWARE, or in its place any prior version, on three computers simultaneously so long as you are the direct user or a studio client of those machines. If more users USE the software you must buy an additional license for each workstation. The DEMO VERSION of the SOFTWARE is NOT LICENSED FOR COMMERCIAL USE.

**RESTRICTIONS:** You may not transfer, modify, rent, lease, loan, resell, distribute, network, electronically transmit or merge the SOFTWARE. You may not reverse engineer, decompile or disassemble the SOFTWARE, or otherwise attempt to discover the SOFTWARE source code. You are not permitted to copy the SOFTWARE or any of the accompanying documentation.

**COPYRIGHTS:** All title and copyrights in and to the SOFTWARE (including but not limited to any images, photographs, animations, video, audio, music, text, and "applets" incorporated into the SOFTWARE ), the accompanying printed materials, and any copies of the SOFTWARE are owned by PSP. The SOFTWARE is protected by copyright laws and international treaty provisions. Unauthorized reproduction or distribution of the SOFTWARE or documentation is subject to civil and criminal penalties.

**DISCLAIMER OF WARRANTY:** The SOFTWARE is provided "AS IS" and without warranty of any kind. The entire risk arising out of the use or performance of the SOFTWARE and documentation remains with user. To the maximum extent permitted by applicable law, PSP further disclaims all warranties, either express or implied, including, but not limited to, implied warranties of merchantability and fitness for a particular purpose, with regard to the SOFTWARE, and any accompanying hardware. To the maximum extent permitted by applicable law, in no event shall PSP be liable for any consequential, incidental, direct, indirect, special, punitive, or other damages whatsoever (including, without limitation, damages for loss of business profits, business interruption, loss of business information, or other pecuniary loss) arising out of this EULA or the use of or inability to use the SOFTWARE, even if PSP has been advised of the possibility of such damages.

**MISCELLANEOUS:** This EULA is governed by Polish law. Should you have any questions concerning this EULA, or if you wish to contact PSP for any reason, please write to:

PSPaudioware.com s.c. Bugaj 12; 05-806 Komorów, Poland.

# Preface

Why another compressor? Why now?

There are countless dynamic processors out there, right? And most of them sound good – *really* good. And yet...

Working in the broadcast sector, especially with dialogue and Voice

Over, I often found myself grappling with a simple fact: the color and impact that all these wonderful compressors provided didn't solve a consistent problem – they didn't notice the *perceived* level of the input signal, but only a strict value for the level at a given moment. Filtering the side chain sometimes gave me acceptable results, but often I had to settle for levels that were still inconsistent with what my ears suggested. The solution was often a tedious volume automation session even if the waveform was actually stable – "compressed".

How could I solve the problem of a dynamic processor that worked on the *density* of the signal and not just on its level?

That's how FLARE was born.

From the very first prototype made with real-time DSP, the results were promising, and my ears finally heard what they wanted to hear: consistency!

A shout was compressed much more than a whisper, even at the same input level. A distorted guitar was controlled more aggressively than a clean guitar. And it was almost frightening to see how the resulting waveforms visually seemed to have even *more* dynamics than those at the input.

But my ears told me a completely different story. It was all controlled... in some way, it was just *right*!

There was a problem, though: the standard envelopes I was using were "bare bones" and lacked musicality – and so begins my story with the wizards at PSPaudioware.

After some initial demo exchanges and ideas, the PSP Flare project was launched. It combined my minimalist and psychoacoustic approach with the immense knowledge of the audio processor world from the incredible folks at PSP, who embraced my initial vision, expanding it and turning it into a powerhouse.

The initial idea was respected, nurtured, and grown into a compressor capable of delivering tens of decibels of "psychoacoustic" compression – my record is 70 dB of compression! – while remaining extremely musical and coherent.

Thanks to PSP, one of my dreams has come out of the drawer and into the studio.

Paolo Pasquariello – sound designer, mix and broadcast engineer

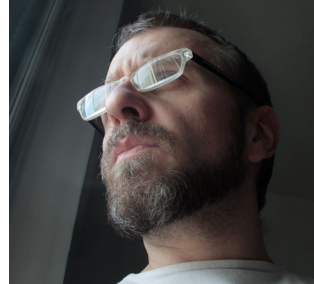

# Overview

Thank you for your purchase of the PSP Flare compressor plug-in!

PSP Flare is a new kind of psycho-acoustic compressor that provides exceptional volume consistency without the usual audible side effects associated with heavy compression. Developed with insights from post-production engineer <u>Paolo Pasquariello</u> PSP Flare uses a psychoacoustic approach inspired by advanced post-production techniques to subtly maintain track level consistency. This ensures that your audio remains naturally dynamic without the perceptible effects of compression. While it was specifically designed for film and TV/video post-production, its unique behavior can deliver excellent results in almost any application, and is excellent at leveling elements in a dense mix.

# Features

- Single-band unique probability compression algorithm.
- Wide compression knee.
- Peak or RMS level detector.
- Optional automatic release readjustment.
- Wide range of threshold and ratio settings.
- Lookahead for reduction of transients through the compressor.
- Smooth control of the side chain high pass filter and link.
- Optional automatic makeup gain.
- Dry/Compressed Mix control.
- Output brick wall limiter with adjustable ceiling level and release time.
- 64-bit double precision floating point math for ultra-low cumulative errors in the filters and proper filter characteristics across the entire frequency spectrum.

# **PSP Flare front panel**

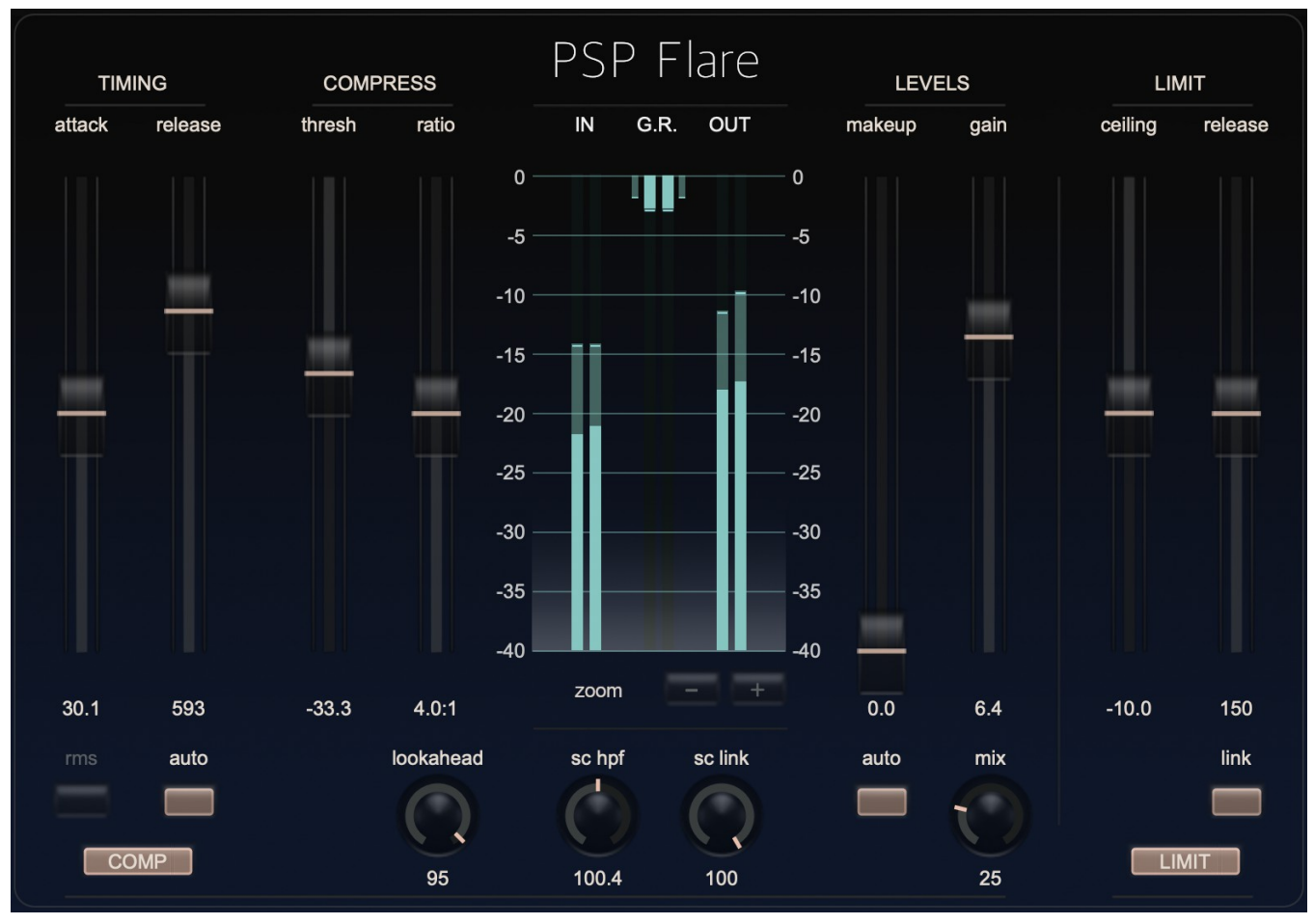

PSP Flare provides advanced control over its parameters in a transparent and straightforward layout. It provides compression and limiting sections that can be enabled/disabled individually.

# **PSP Flare Controls**

#### **Compressor controls:**

**Timing – attack slider:** controls the attack time of the compressor.

**Timing – release slider:** controls the release time of the compressor.

rms button – enables the RMS level detection mode.

**auto release button** – enables the auto release time readjustment. Please note that the release slider is always fully functional will always control the release time of the detector. However, when auto release mode is engaged, the precise release time is constantly being modified in the context of the audio being processed.

**COMP button:** enables the entire compressor section. When COMP is turned off, all of the compressor controls are greyed out.

**Compress – threshold slider**: controls the compression threshold. Please note that due to the compressor's wide knee, the compression starts considerably below the threshold.

Compress – ratio slider: controls the compression ratio.

**lookahead knob:** sets the lookahead as a percentage of a lookahead time calculated from the Attack time.

sc hpf knob: controls the high pass filter's cutoff frequency.

**sc link knob:** controls the amount of linking between the compressor's two channels when it is working in a stereo mode.

Levels – makeup slider: controls the amount of makeup gain.

**auto makeup button:** enables the automatic makeup function. Please note that the makeup slider remains fully operational, and adds its gain to what the auto makeup function provides.

**Levels – gain slider:** controls the overall post compressor level. This gain is located post mix in the compressor's chain.

**mix knob:** controls the mix between uncompressed and compressed signal. The mix is located post makeup and pre gain.

#### Limiter controls:

**Limit – ceiling slider:** controls the ceiling level of the limiter. Please note that the ceiling is meant as a maximum digital level after the limiting section.

Limit – release slider: controls the release time of the limiter.

link button: links the limiter's channels when processing a stereo signal.

**LIMIT button:** engages the brick wall limiter on the output of the plug-in. When LIMIT is turned off, all of the limiter controls are greyed out.

#### **Meter section:**

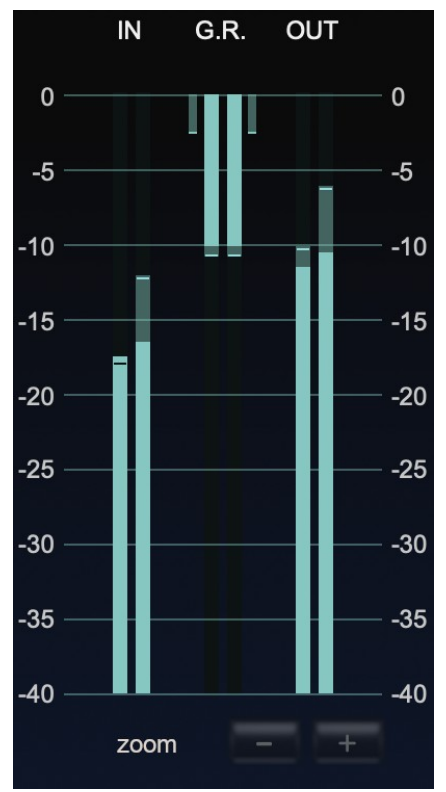

**IN meter:** indicates the peak and RMS levels on the plug-in's input. Wide bars indicate the RMS level while single horizontal lines show the momentary peak level.

**G.R. meter:** indicates the gain reduction (compression and limiting) of the plug-in. Wide bars indicate the RMS and peak compressor reduction while narrow bars show the output limiter peak reduction.

**OUT meter:** indicates the peak and RMS levels on the plugin's output. Wide bars indicate the RMS level while single horizontal lines shows the momentary peak level.

**Zoom – and + buttons:** step through the available range of meter magnification settings.

#### Side Chain Bar

We provide PSP plug-ins, especially dynamics processors, with the PSPaudioware standard SIDE CHAIN BAR. You access this bar at the bottom of the plug-in interface. Here you can select (mix) the side chain source and switch the plug-in into side chain listening (cue) mode.

SIDE CHAIN INPUT INTERNAL 100% EXTERNAL 0% EXTLEVEL MIN - MAX 0.0 MONITOR -

**INTERNAL/EXTERNAL Mix:** The INTERNAL/EXTERNAL Mix slider sets the balance of internal to external signal in the final side chain audio channel.

If your DAW does not provide an external side chain source or is turned off for the plug-in, the side chain audio channel is always set to internal, independent of the mix slider position.

**INTERNAL:** Click this word to quickly set the mix to 100% internal source.

**EXTERNAL:** Click this word to quickly set the mix to 100% external source.

**EXT LEVEL:** Adjusts the +-20dB gain of the external side chain level.

**MONITOR:** Click this word to switch the plug-in into side chain listening (cue) mode. When this mode is on, you'll hear the side chain audio that is being processed. To make it even more clear that the side chain input is being monitored, the entire plug-in GUI is covered by an amber colored shell.

SIDE CHAIN LEVEL METER: Shows the signal level of the side chain input.

# **Rear panel**

Clicking on the front panel's PSP Flare label opens the rear panel About box, on the Plug-in Settings tab. Click on the link to open the PSPaudioware.com website. Click on any label other than the web site link to close the rear panel and return to the front panel.

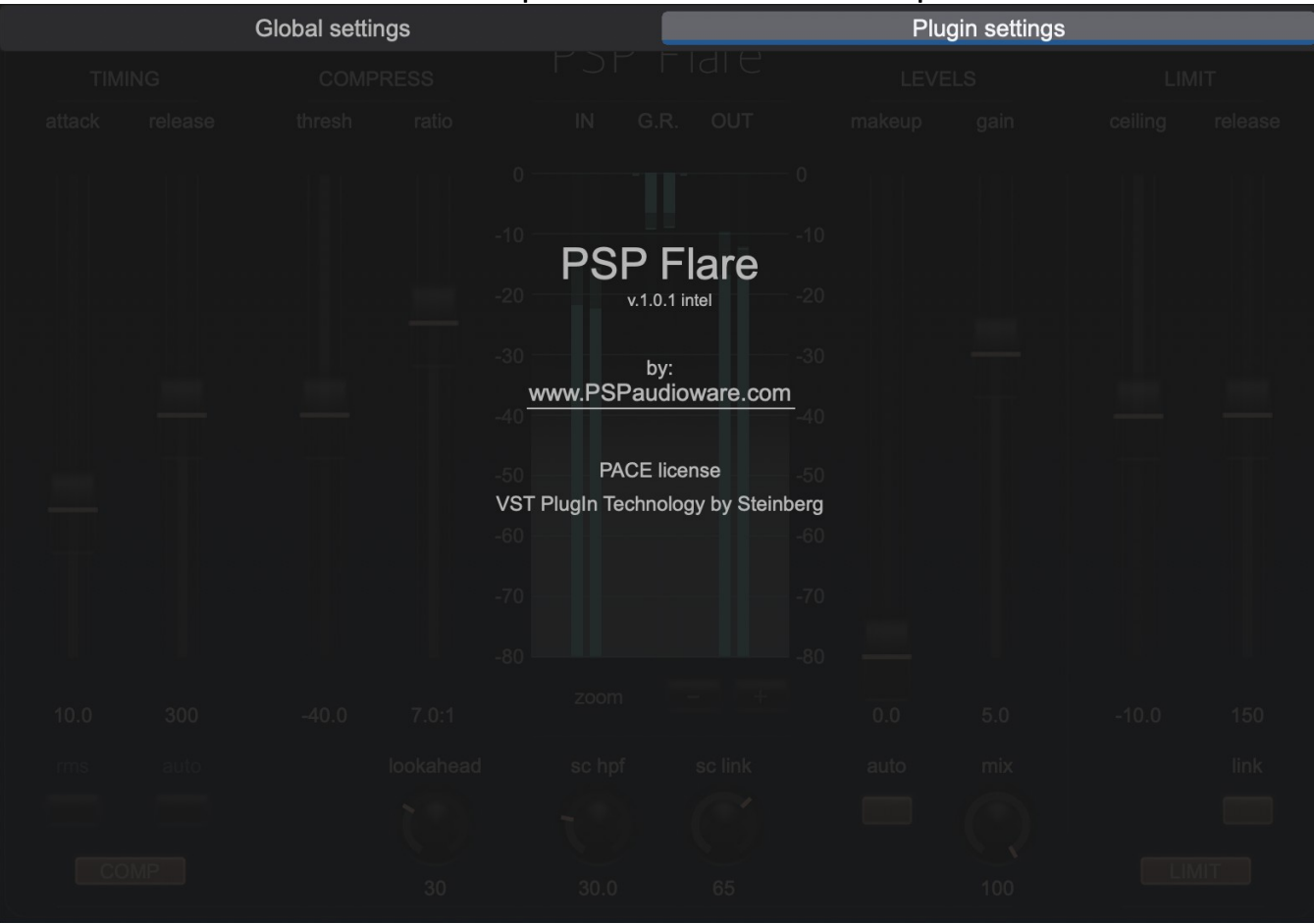

The Global Settings tab lets you access this manual or set whether Hints (floating information boxes that appear when hovering over a control) are visible or not. It also shows the installed version of the software, for help with troubleshooting. Please go to the **Config section** of this manual for more details.

# PRESET HANDLING AND VIEW OPTIONS

Every PSP plug-in comes with a large library of factory presets. You can use them as a starting point for experimenting with your own sounds, examine them to understand how the various features work, or keep them handy for when a track or mix needs a quick and high-quality way to create an effect or fix a problem.

To access the preset library, just click on the Preset Bar along the top of the plug-in window. If you're familiar with other PSPaudioware plug-ins, you'll find that this one works exactly the same way.

| Application   | Desig                       | ner                         | My presets                              |
|---------------|-----------------------------|-----------------------------|-----------------------------------------|
| All           | 00. Default                 | 46. Banjo Start LEVELS      | LIMIT                                   |
| Basics        | 01. Acc guit                | 47. Brass Start             | ceiling release                         |
| Miscellaneous | 02. Anti transient          | 48. Cello Start             |                                         |
| Mastering     | 03. Bass Gentle Comp        | 49. Clap Start              | - 1 I I I I I                           |
| Drums         | 04. Bass Heavy Comp         | 50. Clarinet Start          |                                         |
| Bass          | 05. Drum Long Tail          | 51. Djembe Start            |                                         |
| Guitar        | 06. Male Rock Voc           | 52. Flute Start             |                                         |
| Vocals        | 07. Rock Snare Comp         | 53. Harmonica Start         |                                         |
| Broadcast     | 08. Voc stabiliser          | 54. Piano Start             |                                         |
|               | 09. Behind the Speakers     | 55. Saxophone Start         | 1 A A A A A A A A A A A A A A A A A A A |
|               | 10. Benson Jazz Guitar      | 56. Synth Arp Start         |                                         |
|               | 11. Clean Up Guitar Job     | 57. Synth Pad Start         |                                         |
|               | 12. Drum Loop Magic Trick   | 58. Timpani Start           |                                         |
|               | 13. Emphasize Trannot Noise | e 59. Viola Start           | U                                       |
|               | 14. Pillow on Your Drums    | 60. Violin Start            |                                         |
|               | 15. Pryda Snare             | 61. FM-Like-Leveller        |                                         |
|               | 16. Rock Drum Bus           | 62. Mastering-Aggressive    |                                         |
|               | 17. Squeeze Your Bass       | 63. Mastering-Medium        |                                         |
| <u>_</u>      | 18. That Expensivcal Sound  | 64. Mastering-Gentle        |                                         |
| 10.0 300 -40  | 19. Unexpected Sound        | 65. Bass-1 0.0 5.0          |                                         |
|               | 20. 808 Saturation          | 66. Bass-2                  |                                         |
| ims auto      | 21. Bass Glue               | 67. DrumBus-AlmostDistorted |                                         |
|               | 22. Bass Pump Crunch        | 68. DrumBus-Limiter-20db    |                                         |
|               | 23. Bass Saturation         | 69. DrumBus-ParallelCracker |                                         |
| COMP          | 24. DrumBus Pump 30.0       | 70. DrumBus-SmoothPumper    | LIMIT                                   |
|               | Factory presets are inte    | gral part of the plugin     |                                         |

## **Preset Browser**

PSP Flare features a comprehensive preset management and browser system. To access the preset browser, simply click on the preset name window at the top of the plug-in (which displays 'Default' when the plug-in loads).

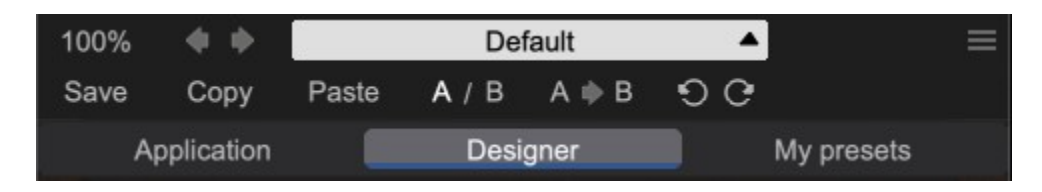

The new preset manager has three main categories which can be accessed via the tabs at the top of the preset browser: **Application**, **Designer**, and **My presets**.

**Application** – shows all factory presets, sorted by application or type of effect. These can be selected from a list on the left side of the preset browser.

**Designer** – shows all factory presets, sorted by designer. A photo of the designer is displayed for each of their presets. Click on the photo to open the designer's website.

**My presets** – shows only the presets you have created and saved, or downloaded and added to your custom presets for PSP Flare.

**NOTE:** The Factory presets are built into PSP Flare. While you can't edit them directly, you can make adjustments to them, and then save the result as a user preset.

To add categories to the preset list, you can create new subfolders in the preset directory.

For Windows users, this is located at:

#### C:\Users\Username\Documents\PSPaudioware.com\User Presets\PSP Flare

For Mac users, this is located at:

#### ~/Documents/PSPaudioware.com/User Presets/PSP Flare

**NOTE:** You can find the exact file location by clicking on the **Show File in Finder** button at the bottom of the preset browser window.

Show file in Finder

To select a preset, simply click a preset name in the right window. On the first click, the preset will be temporarily loaded so that you can audition it while still in the preset browser. To confirm the preset choice and get back to the main user interface, double-click the preset name again.

# Copy / Paste

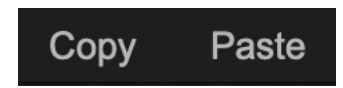

The **Copy/Paste** feature is useful for when you're running two or more instances of PSP Flare and you want them to have identical settings.

Of course, you can always open a new instance and load the same preset as your first instance has, but this only works if your first instance hasn't been tweaked at all since the preset was loaded. To share your tweaks between instances, use **Copy** and **Paste**.

To use this feature, simply click the **Copy** button, open a new instance of PSP Flare where it's needed, and click the Paste button to load the first instance's settings.

This feature can be particularly useful for processing similar instruments or sounds, when only a few minor tweaks are needed for each instance.

## A/B System

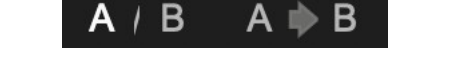

The **A/B system** lets you quickly audition changes to your settings. You can compare how different tweaks work in a track or mix, or even audition two different presets on the fly.

The **A/B Button** allows you to quickly switch between the current plug-in settings (**A**) and a previous group of settings that you've previously stored (**B**).

The A>B Button copies the A settings over to the B slot. This lets you temporarily 'bookmark' your current settings, make more tweaks, and then compare the new tweaks with your 'bookmarked' settings using the A/B Button.

#### Undo / Redo

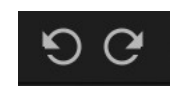

The **Undo/Redo** feature can be extremely important when designing presets! We all know the frustration when we make one too many edits and ruin a previously great sound. With the **Undo** and **Redo** buttons (the counterclockwise and clockwise arrows as shown above), you can step backward and forward through your edit actions until you're back where you wanted to be.

These buttons will let you undo a preset selection, returning you to your previous preset with all settings as they were when you stopped editing it.

# **GUI resizing**

# 100%

The percentage at the top left shows the current user interface size. Click on it to reveal a dropdown menu of size choices, or hover your mouse on it and scroll up and down to change the size quickly. Double-click to reset it to the default size (100%).

You can also resize the plug-in interface by click- dragging the right bottom corner of the plug-in to any size you like.

## **Config section**

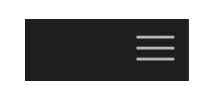

Click the icon with three parallel lines in the top right corner to open the **CONFIG** menu. You will find controls to open the manual, hide or show mouse-hover tool tips (Hints), and check your current plug-in version with build number.

| Glo            | bal settings              |    |                          | Plugin settings   | ; |
|----------------|---------------------------|----|--------------------------|-------------------|---|
| TIMING         |                           |    |                          |                   |   |
| attack release | <sub>thresh</sub> Manual: |    | Ope                      | n put             |   |
|                |                           |    |                          |                   |   |
|                | Hints:                    |    | Hide                     | Show              |   |
|                |                           |    | -10                      |                   |   |
|                | Plugin's versior          | 1: | v.0.3.0 (sh.7.1.1) build | :03111421vst3.i64 |   |
|                |                           |    |                          |                   |   |

These functions are also available in the **Global Settings tab** on PSP Flare back panel, which is accessed by clicking the PSP Flare name on the front panel.

Clicking the Plug-in Information and Settings tab returns you to the main view.

# **Minimum System Requirements**

In order to run PSP Flare, you'll need to install the free <u>iLok License Manager</u> application, but you don't need a hardware dongle. By default we provide 3 licenses ,which can be activated in 3 separate locations, each of which can be either a computer or an iLok dongle (2nd generation or later). You can move these licenses at any time using PACE's iLok License Manager software.

# Windows

#### VST

- Windows 7 Windows 11
- 64-bit VST3 compatible application

#### VST3

- Windows 7 Windows 11
- 64-bit VST3 compatible application

#### AAX

- Windows 7 Windows 11
- 64-bit Pro Tools

All DAWs

• Up to date iLok License Manager application installed

# macOS Intel or macOS AppleSilicon

#### AudioUnit

- macOS 10.14 macOS 14 Sonoma
- 64-bit AudioUnit compatible host application

#### VST

- macOS 10.14 macOS 14 Sonoma
- 64-bit VST3 compatible application

#### VST3

- macOS 10.14 macOS 14 Sonoma
- 64-bit VST3 compatible host application

#### AAX

- macOS 10.14 macOS 14 Sonoma
- 64-bit Pro Tools

#### All DAWs

• Up to date iLok License Manager application installed

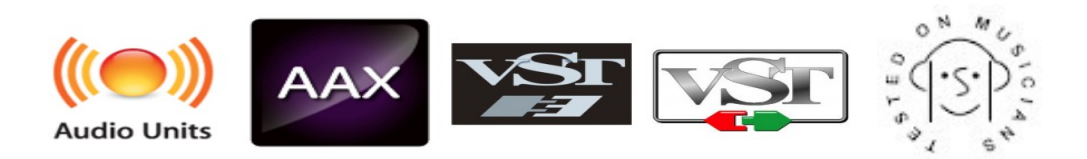

VST and VST3 are trademarks and software of Steinberg Media Technologies GmbH. AAX and Pro Tools are trademarks or registered trademarks of Avid Technology, Inc. AudioUnit, OS X, macOS, and Apple Silicon are trademarks of Apple Inc.

# Processing

- All internal processing dis one with 64-bit double precision floats.
- PSP Flare supports 32-bit and 64-bit floating point audio streams.
- PSP Flare supports sample rates up to 384 kHz.

# **PSP Flare and Plug-in Latency**

In order to achieve the highest quality results, PSP Flare requires a small buffer containing a number of samples in order to process your audio material properly and provide a sensible lookahead. The latency of PSP Flare is around 39ms. The final latency in samples varies based on sample rate.

That said, most modern DAWs include plug-in delay compensation, which eliminates the effect of the delay incurred by PSP Flare on playback. PSP FlareFlare fully supports the latency compensation of all host DAWs (meaning it accurately reports its samples of delay to the host). Note that some host DAWs have limitations regarding their delay compensation, so be sure to refer to your DAW's user guide for more information. For your convenience, the latency of the plug-in is reported on its bottom bar in both samples and milliseconds.

#### Limitations of the demo version

We offer a 30-day evaluation period without any audio interruptions or control limitations. To get access to the plug-in and your unique authorization details, simply login to your account at our <u>user area</u>.

# Enjoy!

- the PSP team

# Support

If you have any questions about any of our plug-ins, please visit our website:

#### www.PSPaudioware.com

The website is where you can find the latest product information, free software updates, online support forum and answers to the most frequently asked questions.

Problems with the installation, activation or authorization? Please watch our <u>troubleshooting video tutorials</u> on our YouTube channel.

You can also contact us by e-mail: <a href="mailto:support@PSPaudioware.com">support@PSPaudioware.com</a>. We will gladly answer all of your questions. As a rule we respond within 24 hours.

PSPaudioware.com s.c. Bugaj 12 05-806 Komorów Poland. ph. +48 601 96 31 73 <u>www.PSPaudioware.com</u> contact@PSPaudioware.com

PSPaudioware.com s.c. Bugaj 12 05-806 Komorów Poland